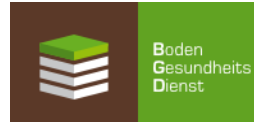

## Anmeldung für die Untersuchung organischer Dünger – So geht's Online

1. Internet-Adresse aufrufen: www.Bodengesundheitsdienst.de

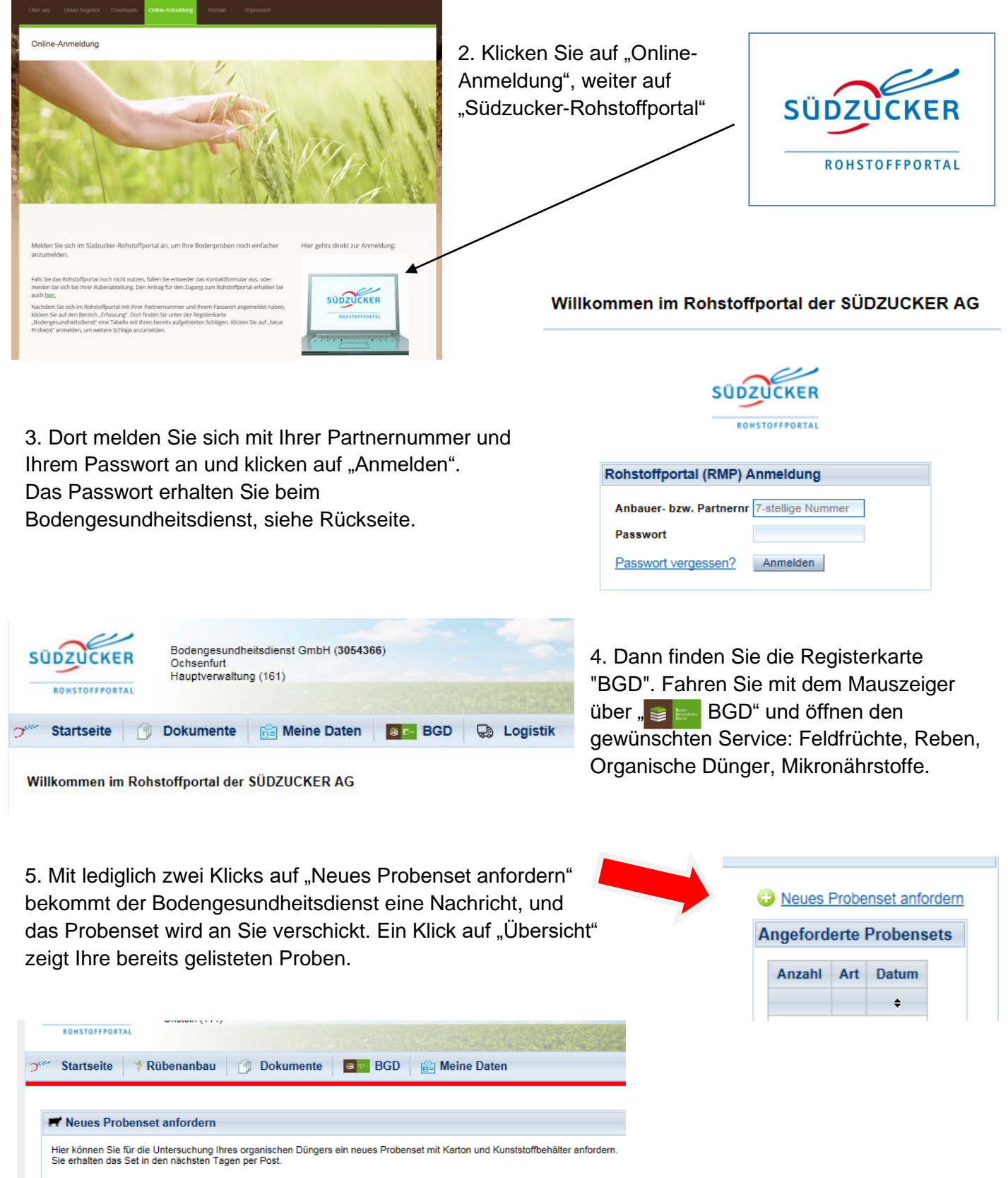

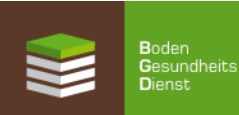

## Vorteile der Nutzung des Südzucker-Rohstoffportals

- Persönlicher Zugang
- Online-Anmeldung der Schläge, Weinberge oder der organischen Dünger
- Ergebnisse der EUF-Düngeempfehlung und Analysenergebnisse der organischen Dünger zusätzlich online verfügbar

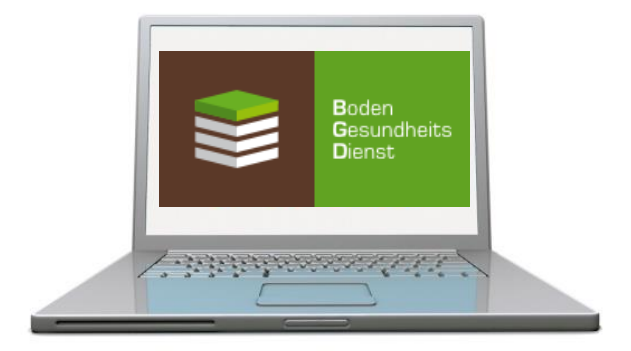

## Anmeldung zum Südzucker-Rohstoffportal

Hiermit beantrage ich die Freischaltung für das Südzucker-Rohstoffportal und die Zusendung meines Passworts per E-Mail.

| Name           |      |      |
|----------------|------|------|
| Straße         | <br> | <br> |
| PI 7 / Ort     |      |      |
|                |      |      |
| Partnernummer  |      |      |
| E-Mail-Adresse | <br> | <br> |

Ort, Datum

Unterschrift

Füllen Sie einfach den Antrag für das Rohstoffportal aus und schicken diesen per Post, Fax oder E-Mail zurück an Ihre Südzucker-Rohstoffabteilung oder an den Bodengesundheitsdienst. Informationen zum Datenschutz und zu Ihren Datenschutzrechten beim Rohstoffportal finden Sie unter https://rmp.szgroup.com/ unter "Datenschutz".